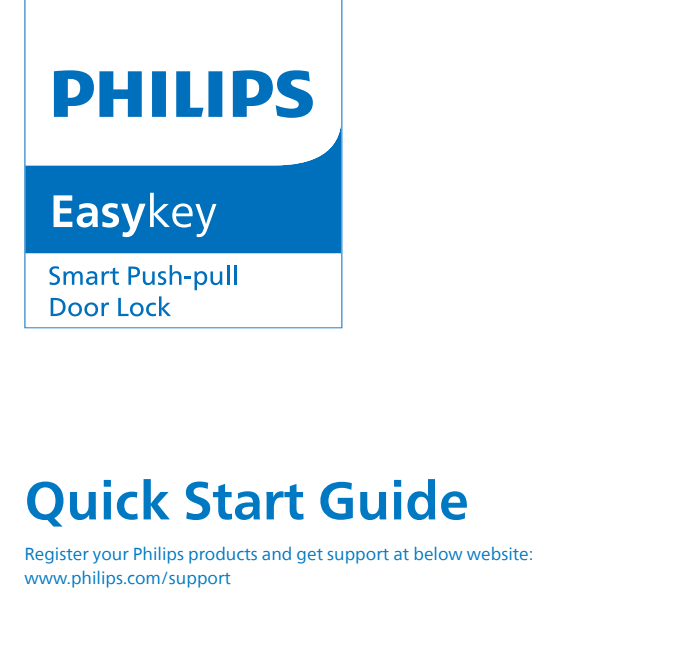

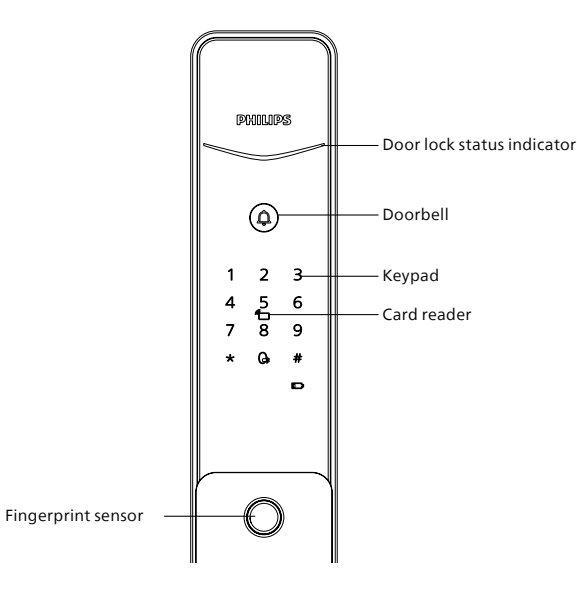

#### Tips:

1. This guide is a general document for Philips EasyKey. Actual product may not appear or work exactly as shown due to different product models.

2. To refer to the specific features of door lock, please scan the QR code in this guide to check and download the user manual.

# Content

| English          | 02 |
|------------------|----|
| 繁體中文             | 08 |
| Bahasa Indonesia | 14 |
| Português        | 20 |
| العربية          | 26 |

1

# **Important Information**

### Safety

- Before using this product, please carefully read and understand all instructions. Damage resulting from failure to follow these instructions is not covered by the warranty.
- Please only use the accessories/components specified by the manufacturer.
- Please only use the alkaline batteries provided with the product or replace them with alkaline batteries of the same type.
- Please do not attempt to forcibly disassemble the product to trigger an alarm or cause damage.
- Please avoid using sharp objects to scrape the fingerprint sensor, as this may result in permanent damage.
- Please avoid exposing the product to areas where water may leak or splash.
- To prevent damage to the protective cover, do not expose the product to corrosive substances.

- Please avoid hanging objects on the handle as it may interfere with the functioning of the lock.
- Please use a soft cloth dampened with water to wipe away fingerprints or dirt from the surface of the assembly.
- Please do not remove the batteries while setting up or operating the device.
- Please select professional personnel for door lock installation and follow the installation instructions provided by our company. Do not disassemble the door lock privately and ensure the relevant sealed stickers are kept properly.
- After completing the installation and troubleshooting, please change the default master PIN code immediately. Ensure that the mechanical keys are stored properly and do not share the PIN codes with others.
- After the door lock triggers a low battery alert, promptly replace all batteries and ensure correct polarity during installation.

### Caution

- Do not place the batteries near sources of ignition to prevent explosions.
- Do not use any power supply that does not meet safety requirements to power the product.
- Please avoid short-circuiting the battery's polarity with metal objects to prevent explosions.
- Please ensure that installation or any component replacement is carried out by Philips, a Philips authorized service center, or professional technicians.
- Please refrain from using accessories or parts made by unauthorized manufacturers or not explicitly recommended by Philips. Using such accessories and parts may void the warranty.

#### **Attention**

1. The default initial PIN code for this device is 12345678.

2. PIN code length should be between 6 and 12 digits.

# **Settings**

### Master mode

Step1: Light up the keypad.

Step2: Press [\*] twice before entering other numbers, then enter the master PIN code and confirm with [#]. This will activate the master mode.

#### **Attention**

1. The default initial master PIN code is 12345678.

2. The master PIN code is one set.

### Change the master PIN code

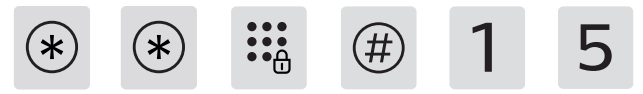

Press [\*] twice, enter the master PIN code, then press [#] to confirm. Press [1] to enter user settings, then press [5] to select "Change Master PIN Code".

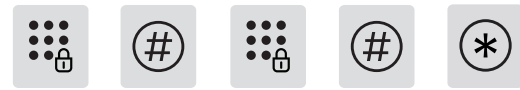

Enter a new master PIN code, then press [#] to confirm. Re-enter the master PIN code, then press [#] to confirm. After hearing the voice prompt for successful setup, press [\*] to return to the previous menu, and keep pressing [\*] until you exit the setup mode.

# Add or change the master fingerprint

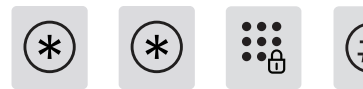

Press [\*] twice, enter the master PIN code, then press [#] to confirm.

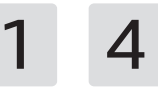

Press [1] to enter user settings, then press [4] to access adding or changing the master fingerprint.

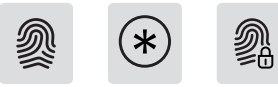

When no master fingerprint has been added: Enter a new user fingerprint, which will be set as the master fingerprint. After hearing the voice prompt for successful setup, press [\*] to return to the previous menu, and keep pressing [\*] until you exit the setup mode.

When a master fingerprint has already been added: Enter a new user fingerprint, which will replace the old master fingerprint. After hearing the voice prompt for successful setup, press [\*] to return to the previous menu, and keep pressing [\*] until you exit the setup mode.

#### **Attention**

1. The master fingerprint is one set.

### Add a user

#### Add a user PIN code

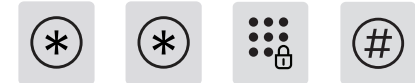

Press [\*] twice, enter the master PIN code, then press [#] to confirm.

1 1

Press [1] to add a user, then press [1] to add a user PIN code.

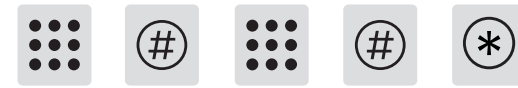

Enter a 6-12 digit user PIN code, then press [#] to confirm; re-enter the user PIN code, then press [#] to confirm. After hearing the voice prompt for successful setup, press [\*] to return to the previous menu, and keep pressing [\*] until you exit the setup mode.

#### **Attention**

The user fingerprint capacity is 99 sets.

#### Add a user fingerprint

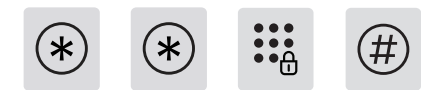

Press [\*] twice, enter the master PIN code, then press [#] to confirm.

1 1

Press [1] to add a user, then press [1] to add a user fingerprint.

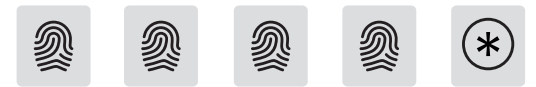

Place your finger on the fingerprint sensor. When prompted with 'Please remove your finger and try again', lift your finger and then place it back on the sensor. After hearing the voice prompt confirming successful setup, keep pressing [\*] to return to the previous menu. Continue to keep pressing [\*] until you exit the setup mode.

#### **Attention**

The user PIN code capacity is 20 sets.

#### Add a key tag

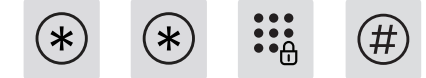

Press [\*] twice, enter the master PIN code, then press [#] to confirm.

1 1

Press [1] to add a user, then press [1] to add a key tag.

\*

Place the key tag near the recognition area until you hear a "beep" sound. After hearing the voice prompt for successful setup, press [\*] to return to the previous menu, and keep pressing [\*] until you exit the setup mode.

#### **Attention**

The key tag capacity is 100 sets.

# Usage(Unlock from outside)

#### PIN code

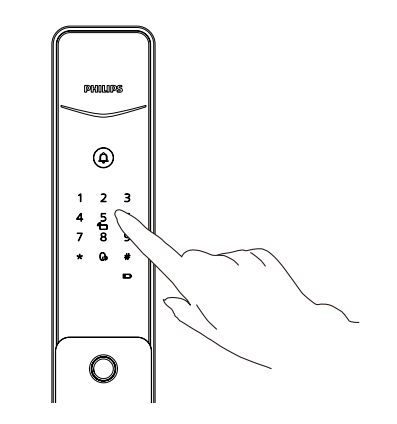

Step1: Touch to light up the keypad. Enter the pre-enrolled PIN code, then press [#] key to confirm.

Step2: After hearing a voice prompt of "Door opened", push or pull the handle to unlock the door.

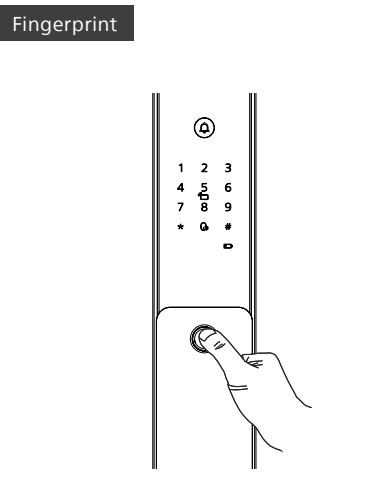

**Step1:** Place the pre-enrolled finger on the fingerprint sensor.

**Step2:** After hearing the voice prompt "Door opened", push or pull the handle to open the door.

**Step1:** Place the pre-enrolled key tag on the card recognition area.

Key tag

**Step2:** After hearing the voice prompt "Door opened", push or pull the handle to open the door.

6

# **Network settings**

#### **Attention**

Due to differences in product models and features, please refer to the user manual or consult with an authorized dealer to verify if the product you have purchased supports Internet connectivity.

### Download

# Add a door lock

Smart Bluetooth door lock

Step1: Connect to power supply;

**Step2:** Open the app, click on "Add a device" on the homepage, and follow the prompts on the app to complete the network settings.

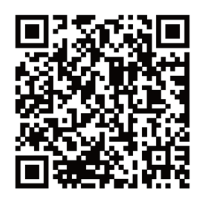

Please scan the QR Code above to download the official app and proceed with installation.

# **User manual**

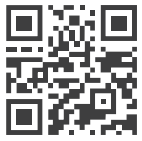

If you need to check the detailed user manual, you can scan the QR code on the left for online browsing or downloading.

# 重要信息

### 安全

- ◆ 在使用智能鎖前,請閱讀並理解所有說明,因 未遵守說明而造成的損壞不在保修範圍內;
- ◆ 建議使用制造商指定的附件 / 配件;
- ◆僅使用本產品配置的鹼性電池,或同樣規格類型的電池;
- ◆請勿強行拆卸本產品,以免觸發警報或損壞產品;
- ◆請勿用尖銳物品擦指紋採集器,否則可能造成 永久性損壞;
- ◆請勿將產品暴露在漏水或濺水環境下;
- ◆請勿將產品接觸腐蝕性物質,以免破壞外殼保 護層;
- ◆請勿在把手上懸掛物件,以免影響門鎖的正常 使用;

- ◆ 清潔產品時請用軟布擦拭;
- ◆請勿在設置操作時拆卸電池;
- ◆請您選擇專業人員安裝門鎖,並按照本公司提供的安裝標準進行操作,切勿私自拆裝門鎖, 並保護好相關固封標志;
- ◆門鎖安裝調試合格後,請在第一時間內修改出 廠設置的默認管理密碼,並妥善保管好機械鑰 匙,不要輕易泄露密碼信息;
- ◆門鎖觸發低電量警報後,請及時更換掉全部電 池,並確保電池正負極安裝正確。

#### 警告

- ◆不要將電池靠近火源,以免發生爆炸;
- ◆請勿使用不符合安全規定的應急電源給產品 供電;
- ◆請勿用金屬物將電池引線的兩極連接短路,以 免引起爆炸;
- ◆確保由飛利浦、飛利浦授權的服務中心或專業 的維修人員進行更換;
- ◆請勿使用由其它制造商生產的,或未經飛利浦 特別推薦的附件或部件,如果使用此類附件和 部件,您的保固可能失效。

#### ▲注意

1.本設備默認初始密碼為12345678。 2.密碼長度為6-12位。

# 設置

# 進入管理模式

① 點亮數字按鍵;

② 在未輸入其他數字的情況下按【\*】號鍵兩次,輸入管理密碼,按【#】確認, 進入管理模式。

#### ▲注意

1.默認初始管理密碼為12345678。 2.管理密碼數量為1組。

### 修改管理密碼

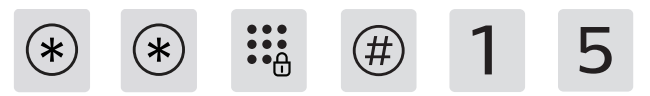

按【\*】號鍵兩次,輸入管理密碼後,按【#】確認。按【1】進入用戶設置, 再按【5】 選擇修改管理密碼。

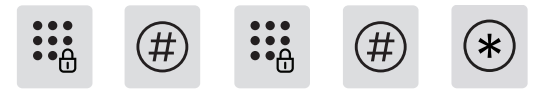

輸入新的管理密碼,按【#】確認,再次輸入管理密碼,按【#】確認。語音 提示設置成功後,按【\*】返回上層選單直至退出設置模式。

# 添加或修改管理指紋

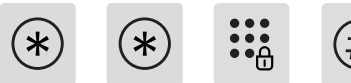

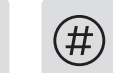

按【\*】號鍵兩次, 輸入管理密碼後, 按【#】號鍵確認。

按【1】進入用戶設置,再按【4】進入添加或修改管理指紋。

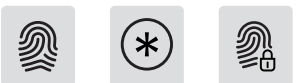

未添加管理指紋時:輸入新的用戶指紋,新指紋將被設置為管理指紋。待 語音提示添加成功後,按【\*】返回上層菜單直至退出設置模式。 已經添加管理指紋:輸入新的用戶指紋,新指紋將會替換舊管理指紋。待 語音提示修改成功後,按【\*】返回上層菜單直至退出設置模式。

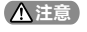

#### 管理指紋數量為1組。

### 添加用戶信息

#### 添加用戶密碼

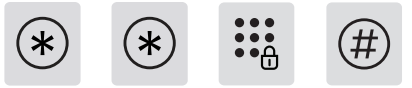

按【\*】號鍵兩次, 輸入管理密碼後, 按【#】號鍵確認。

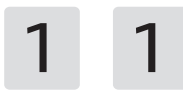

按【1】進入添加用戶<sup>,</sup>再按【1】進入添加用戶密碼。

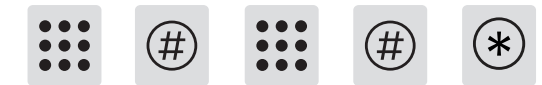

輸入6-12位用戶密碼,按【#】確認;再次輸入用戶密碼,按【#】確認。語 音提示添加成功後,按【\*】返回上層選單直至退出設置模式。

#### ▲注意

用戶指紋容量為99組。

### 添加用戶指紋

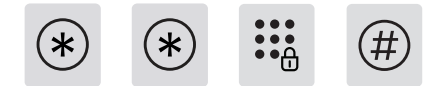

按【\*】號鍵兩次,輸入管理密碼後,按【#】號鍵確認。

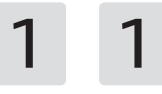

按【1】進入添加用戶,再按【1】進入添加用戶指紋。

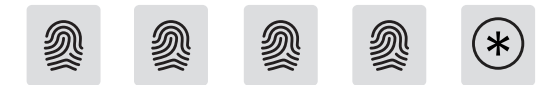

將手指按壓在指紋採集器上,待聽到語音提示"請拿開手指,再放一次"時,拿開手指重新放回指紋採集器上。語音提示添加成功後,按【\*】返回 上層選單直至退出設置模式。

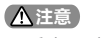

用戶密碼容量為20組。

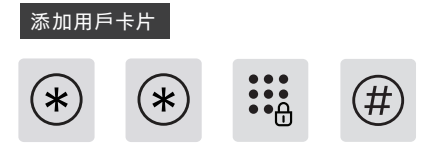

按【\*】號鍵兩次, 輸入管理密碼後, 按【#】號鍵確認。

1 1

按【1】進入添加用戶<sup>,</sup>再按【1】進入添加用戶卡片。

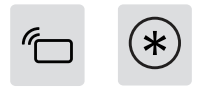

將卡片靠近卡片識別區,直到"嘀"聲響。語音提示添加成功後,按【\*】返回上層選單直至退出設置模式。

#### ▲注意

用戶卡片容量為100組。

# 使用 (室外開門)

#### 用戶密碼解鎖

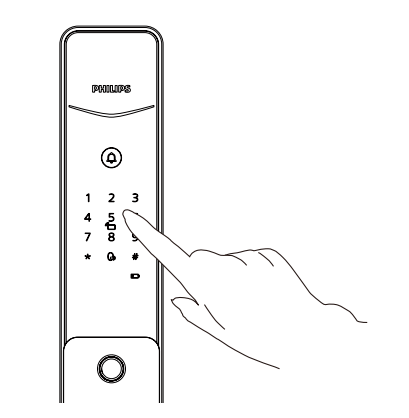

② 語音提示"已開門"後,推動或拉動手柄進行開門。

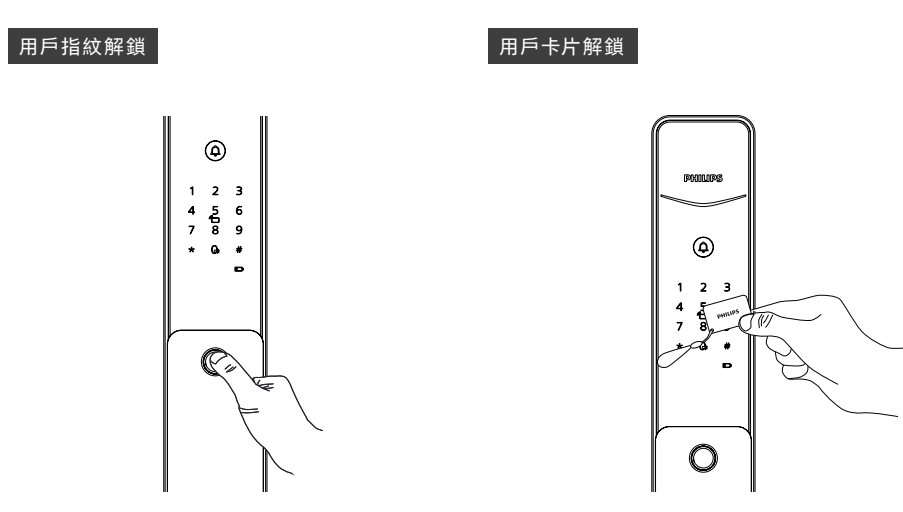

 ① 將已經添加指紋的手指以正確的方式放在指
 ① 將已經添加的卡片以正確的方式放在卡片識

 紋器上;
 別區;

② 語音提示 "已開門"後,推動或拉動手柄進行
 ② 語音提示 "已開門"後,推動或拉動手柄進行
 開門。
 開門。

12

# 網路連接

#### ▲注意

由於不同型號的產品功能不同<sup>,</sup>您可通過查閱產品手冊或諮詢官方授權 銷售商確認您購買的產品是否支持聯網。

# 下載官方 App

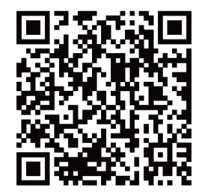

請掃描上方 QR Code 下載官方 App,並進行安裝。

### 添加門鎖

#### 藍牙智能門鎖

#### ① 連接電源;

② 進入官方 App, 在首頁點擊添加設備, 根據 APP 頁面提示完成連網 綁定。

# 下載

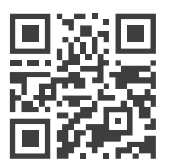

如果您需要查閱詳細的用戶手冊,可掃描左方 QR Code 進行在線閱讀或下載。

# **Informasi Penting**

### Keselamatan

- Sebelum menggunakan produk ini, harap baca dan pahami semua petunjuk dengan seksama. Kerusakan yang disebabkan oleh kelalaian dalam mengikuti petunjuk ini tidak dicakup oleh garansi.
- Harap hanya gunakan aksesori/komponen yang ditentukan oleh pabrikan.
- Harap hanya gunakan baterai alkali yang disediakan dengan produk ini atau gantilah dengan baterai alkali jenis yang sama.
- Mohon jangan mencoba membongkar paksa produk untuk memicu alarm atau menyebabkan kerusakan.
- Harap hindari menggunakan benda tajam untuk menggores sensor sidik jari, karena hal ini dapat menyebabkan kerusakan permanen.
- Mohon hindari mengekspos produk ke daerah yang mungkin bocor atau terkena percikan air.
- Untuk mencegah kerusakan pada penutup pelindung, jangan mengekspos produk ke zat yang bersifat korosif.

- Harap hindari menggantung benda di pegangan karena hal ini dapat mengganggu fungsi kunci.
- Harap gunakan kain lembut yang dibasahi dengan air untuk membersihkan sidik jari atau kotoran dari permukaan perakitan.
- Mohon jangan mengeluarkan baterai saat mengatur atau mengoperasikan perangkat.
- Mohon pilih personel profesional untuk instalasi kunci pintu dan ikuti petunjuk instalasi yang disediakan oleh perusahaan kami. Jangan membongkar kunci pintu secara pribadi dan pastikan stiker yang relevan tetap disimpan dengan baik.
- Setelah menyelesaikan instalasi dan pemecahan masalah, mohon ubah segera kode PIN master default. Pastikan kunci mekanis disimpan dengan baik dan jangan membagi kode PIN dengan orang lain.
- Setelah kunci pintu memberikan peringatan baterai lemah, segera ganti semua baterai dan pastikan polaritas yang benar saat instalasi.

### Peringatan

- Jangan letakkan baterai dekat sumber api untuk mencegah ledakan.
- Jangan gunakan catu daya yang tidak memenuhi persyaratan keselamatan untuk menghidupkan produk.
- Mohon hindari penyortiran singkat polaritas baterai dengan benda logam untuk mencegah ledakan.
- Pastikan bahwa instalasi atau penggantian komponen dilakukan oleh Philips, pusat layanan resmi Philips, atau teknisi profesional.
- Mohon hindari menggunakan aksesori atau suku cadang yang dibuat oleh produsen yang tidak sah atau tidak secara eksplisit direkomendasikan oleh Philips. Penggunaan aksesori dan suku cadang seperti itu dapat membatalkan garansi.

#### ACatatan

1. Kode PIN awal default untuk perangkat ini adalah 12345678.

2. Panjang kode PIN harus antara 6 dan 12 digit.

# Pengaturan

### **Mode Master**

1: Nyalakan keypad

2: Tekan [\*] dua kali sebelum memasukkan angka lain, kemudian masukkan kode PIN master dan konfirmasikan dengan [#]. Ini akan mengaktifkan mode master.

#### Catatan

1. Kode PIN master awal default adalah 12345678. 2. Kode PIN master hanya disetel satu kali.

### Ubah kode PIN master.

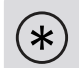

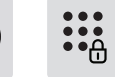

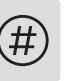

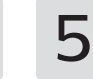

Tekan [\*] dua kali, masukkan kode PIN master, kemudian tekan [#] untuk mengonfirmasi. Tekan [1] untuk masuk ke pengaturan pengguna, kemudian tekan [5] untuk memilih "Ubah Kode PIN Master".

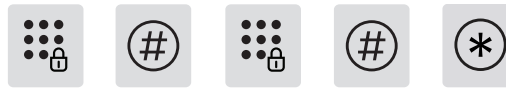

Masukkan kode PIN master baru, kemudian tekan [#] untuk mengonfirmasi. Masukkan kembali kode PIN master, kemudian tekan [#] untuk mengonfirmasi. Setelah mendengar suara peringatan sukses, tekan [] untuk kembali ke menu sebelumnya dan terus tekan [] sampai Anda keluar dari mode pengaturan.

# Tambahkan atau ubah sidik jari master.

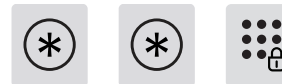

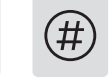

Tekan [\*] dua kali, masukkan kode PIN master, kemudian tekan [#] untuk mengonfirmasi.

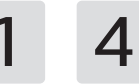

Tekan [1] untuk masuk ke pengaturan pengguna, kemudian tekan [4] untuk mengakses penambahan atau pengubahan sidik jari master.

2 × 2

Ketika tidak ada sidik jari master yang ditambahkan: Masukkan sidik jari pengguna baru, yang akan diatur sebagai sidik jari master. Setelah mendengar suara peringatan sukses, tekan [] untuk kembali ke menu sebelumnya dan terus tekan [] sampai Anda keluar dari mode pengaturan. Ketika sidik jari master sudah ditambahkan: Masukkan sidik jari pengguna baru, yang akan menggantikan sidik jari master lama. Setelah mendengar suara peringatan sukses, tekan [] untuk kembali ke menu sebelumnya dan terus tekan [] sampai Anda keluar dari mode pengaturan.

#### Catatan

Sidik jari master hanya disetel satu kali.

# Tambahkan pengguna

# Tambahkan kode PIN pengguna (\*) (\*)

Tekan [\*] dua kali, masukkan kode PIN master, kemudian tekan [#] untuk mengonfirmasi.

1 1

Tekan [1] untuk menambah pengguna, kemudian tekan [1] untuk menambahkan kode PIN pengguna.

\* \* \* \* \* \* \* \* \* \* \*

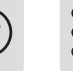

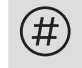

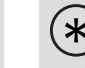

Masukkan kode PIN pengguna 6–12 digit, kemudian tekan [#] untuk mengonfirmasi; masukkan kembali kode PIN pengguna, kemudian tekan [#] untuk mengonfirmasi. Setelah mendengar suara peringatan sukses, tekan [] untuk kembali ke menu sebelumnya dan terus tekan [] sampai Anda keluar dari mode pengaturan.

#### ▲ Catatan

Kapasitas sidik jari pengguna adalah 99 set.

#### Tambahkan sidik jari pengguna

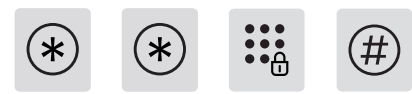

Tekan [] dua kali, masukkan kode PIN master, kemudian tekan [#] untuk mengonfirmasi.

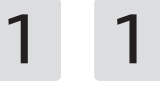

Tekan [1] untuk menambah pengguna, kemudian tekan [1] untuk menambahkan sidik jari pengguna.

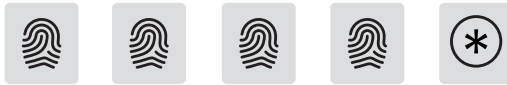

Tempatkan jari Anda pada sensor sidik jari. Ketika diminta dengan 'Hapus jari Anda dan coba lagi', angkat jari Anda dan kemudian tempatkan kembali di sensor. Setelah mendengar suara peringatan sukses, terus tekan [] untuk kembali ke menu sebelumnya. Lanjutkan menekan [\*] sampai Anda keluar dari mode pengaturan.

#### **A**Catatan

Kapasitas kode PIN pengguna adalah 20 set.

# Penggunaan(Membuka dari luar)

#### Tambahkan tag kunci

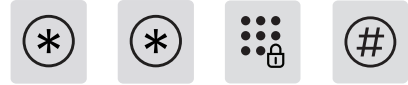

Tekan [\*] dua kali, masukkan kode PIN master, kemudian tekan [#] untuk mengonfirmasi.

1 1

Tekan [1] dua kali, masukkan kode PIN master, kemudian tekan [#] untuk mengonfirmasi.

\*

Tempatkan tag kunci di dekat area pengenalan hingga Anda mendengar suara "beep". Setelah mendengar suara peringatan sukses, tekan [] untuk kembali ke menu sebelumnya, dan terus tekan [\*] sampai Anda keluar dari mode pengaturan.

#### **A**Catatan

Kapasitas tag kunci adalah 100 set.

### Kode PIN

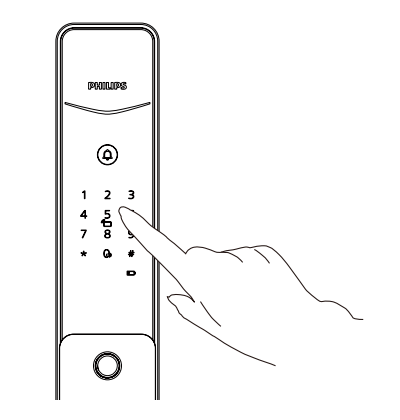

1.Sentuh untuk menyalakan keypad. Masukkan kode PIN yang telah terdaftar, kemudian tekan tombol [#] untuk mengonfirmasi.

2: Setelah mendengar suara peringatan "Pintu terbuka", dorong atau tarik gagang untuk membuka pintu.

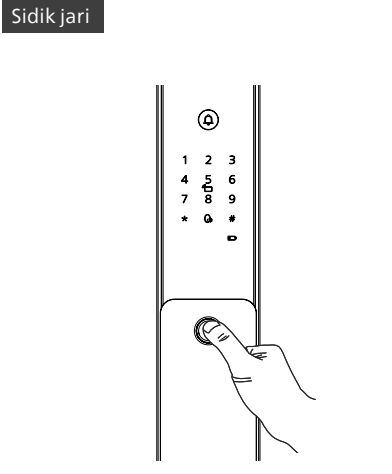

Tag kunci

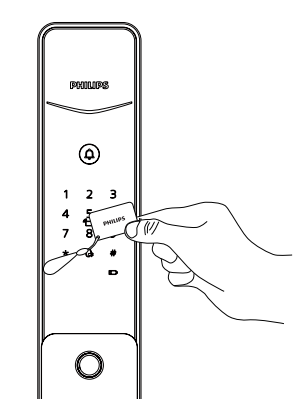

1: Tempatkan jari yang sudah terdaftar di sensor sidik jari.

2:Setelah mendengar suara peringatan "Pintu terbuka", dorong atau tarik gagang untuk membuka pintu.

**1:** Tempatkan tag kunci yang sudah terdaftar di area pengenalan kartu.

2: Setelah mendengar suara peringatan "Pintu terbuka", dorong atau tarik gagang untuk membuka pintu.

# Pengaturan Jaringan

#### **A**Catatan

Karena perbedaan dalam model produk dan fitur, silakan merujuk pada panduan pengguna atau berkonsultasi dengan dealer resmi untuk memverifikasi apakah produk yang Anda beli mendukung koneksi internet.

### Unduh

# Tambahkan kunci pintu

Kunci pintu pintar Bluetooth

1: Sambungkan ke catu daya;

**2:** Buka aplikasi, klik "Tambahkan perangkat" di beranda, dan ikuti petunjuk di aplikasi untuk menyelesaikan pengaturan jaringan.

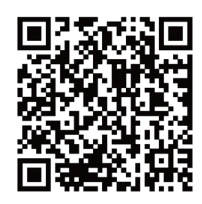

Silakan pindai Kode QR di kiri untuk mengunduh aplikasi resmi dan lanjutkan dengan instalasi.

# Panduan Pengguna

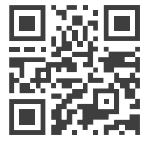

Jika Anda perlu memeriksa panduan pengguna yang detail, Anda dapat memindai kode QR di kiri untuk penjelajahan online atau pengunduhan.

# Informação importante

### Segurança

- Antes de usar este produto, leia atentamente e entenda todas as instruções. Os danos resultantes do não cumprimento destas instruções não são cobertos pela garantia.
- Utilize apenas acessórios/componentes especificados pelo fabricante.
- Utilize apenas as pilhas alcalinas fornecidas com o produto ou substituaas por pilhas alcalinas do mesmo tipo.
- Não tente desmontar o produto à força para disparar um alarme ou causar danos.
- Evite usar objetos pontiagudos para raspar o sensor de impressão digital, pois isso pode resultar em danos permanentes.
- Evite expor o produto a áreas onde a água possa vazar ou respingar.
- Para evitar danos à capa protetora, não exponha o produto a substâncias corrosivas.
- Evite pendurar objetos na alça, pois isso pode interferir no funcionamento da fechadura.

- Use um pano macio umedecido com água para limpar impressões digitais ou sujeira da superfície do conjunto.
- Não remova as baterias durante a configuração ou operação do dispositivo.
- Selecione pessoal profissional para instalação de fechadura de porta e siga as instruções de instalação fornecidas por nossa empresa. Não desmonte a fechadura da porta em particular e certifique-se de que os adesivos lacrados relevantes sejam guardados corretamente.
- Após concluir a instalação e solução de problemas, altere imediatamente o código PIN mestre padrão. Certifique-se de que as chaves mecânicas sejam armazenadas corretamente e não compartilhe os códigos PIN com outras pessoas.
- Depois que a fechadura da porta disparar um alerta de bateria fraca, substitua imediatamente todas as baterias e garanta a polaridade correta durante a instalação.

### Cuidado

- Não coloque as baterias perto de fontes de ignição para evitar explosões.
- Não utilize nenhuma fonte de alimentação que não atenda aos requisitos de segurança para alimentar o produto.
- Evite curto-circuitar a polaridade da bateria com objetos metálicos para evitar explosões.
- Certifique-se de que a instalação ou substituição de qualquer componente seja realizada pela Philips, por um centro de serviço autorizado da Philips ou por técnicos profissionais.
- Evite usar acessórios ou peças fabricadas por fabricantes não autorizados ou que não sejam explicitamente recomendados pela Philips. O uso de tais acessórios e peças pode anular a garantia.

#### **▲**Observação

1. O código PIN inicial padrão para este dispositivo é 12345678.

2. O comprimento do código PIN deve ter entre 6 e 12 dígitos.

# Configurações

### Modo mestre

1: Acenda o teclado

2: Pressione [\*] duas vezes antes de inserir outros números, depois insira o código PIN mestre e confirme com [#], activará o modo mestre.

#### ▲ Observação

1. O código PIN mestre inicial padrão é 12345678.

2. O código PIN mestre é um conjunto.

### Alterar o código PIN mestre

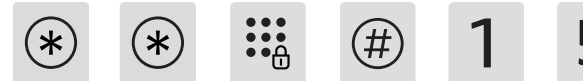

Pressione [\*] duas vezes, insira o código PIN mestre e pressione [#] para confirmar. Pressione [1] para entrar nas configurações do usuário e, em seguida, pressione [5] para selecionar "Alterar código PIN mestre".

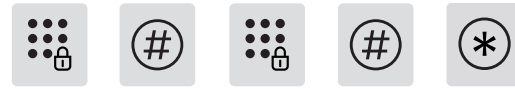

Insira um novo código PIN mestre e pressione [#] para confirmar. Digite novamente o código PIN mestre e pressione [#] para confirmar. Depois de ouvir o aviso de voz para configuração bem-sucedida, pressione [\*] para retornar ao menu anterior e continue pressionando [\*] até sair do modo de configuração.

# Adicionar ou alterar a impressão digital mestre

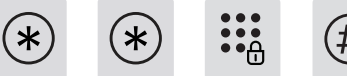

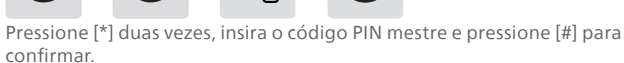

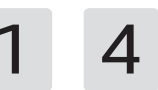

Pressione [1] para entrar nas configurações do usuário e, em seguida, pressione [4] para adicionar ou alterar a impressão digital mestre.

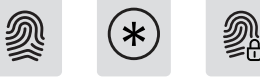

Quando nenhuma impressão digital mestre tiver sido adicionada: Insira uma nova impressão digital do usuário, que será definida como impressão digital mestre. Depois de ouvir o aviso de voz para configuração bem-sucedida, pressione [\*] para retornar ao menu anterior e continue pressionando [\*] até sair do modo de configuração.

Quando uma impressão digital mestre já tiver sido adicionada: Insira uma nova impressão digital do usuário, que substituirá a antiga impressão digital mestre. Depois de ouvir o aviso de voz para configuração bem-sucedida, pressione [\*] para retornar ao menu anterior e continue pressionando [\*] até sair do modo de configuração.

#### ▲ Observação

A impressão digital mestre é um conjunto.

# Adicionar um usuário

Adicionar um código PIN de usuário

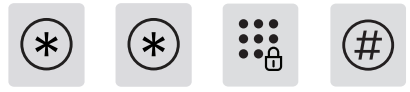

Pressione [\*] duas vezes, insira o código PIN mestre e pressione [#] para confirmar.

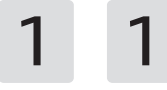

Pressione [1] para adicionar um usuário e, em seguida, pressione [1] para adicionar um código PIN do usuário.

| *** | (#) | * * * *<br>* * * *<br>* * * | (# |
|-----|-----|-----------------------------|----|
|-----|-----|-----------------------------|----|

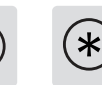

Insira um código PIN de usuário de 6 a 12 dígitos e pressione [#] para confirmar; digite novamente o código PIN do usuário e pressione [#] para confirmar. Depois de ouvir o aviso de voz para configuração bem-sucedida, pressione [\*] para retornar ao menu anterior e continue pressionando [\*] até sair do modo de configuração.

#### 🛕 Observação

A capacidade de impressão digital do usuário é de 99 conjuntos.

#### Adicionar uma impressão digital do usuário

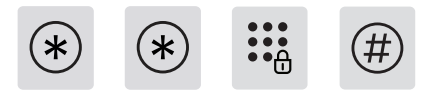

Pressione [\*] duas vezes, insira o código PIN mestre e pressione [#] para confirmar.

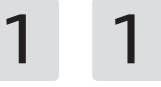

Pressione [1] para adicionar um usuário e, a seguir, pressione [1] para adicionar uma impressão digital do usuário.

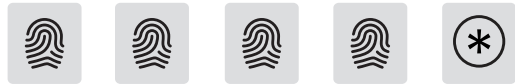

Coloque o dedo no sensor de impressão digital. Quando for solicitado "Retire o dedo e tente novamente", levante o dedo e coloque-o de volta no sensor. Depois de ouvir o aviso de voz confirmando a configuração bem-sucedida, continue pressionando [\*] para retornar ao menu anterior. Continue pressionando [\*] até sair do modo de configuração.

#### 🛕 Observação

A capacidade do código PIN do usuário é de 20 conjuntos.

# Uso(Desbloquear de fora)

#### Adicionar uma tag-chave

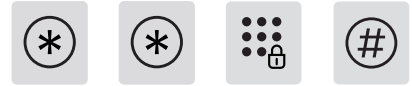

Pressione [\*] duas vezes, insira o código PIN mestre e pressione [#] para confirmar.

1 1

Pressione [1] para adicionar um usuário e, em seguida, pressione [1] para adicionar um key tag.

\*

Coloque o chaveiro próximo à área de reconhecimento até ouvir um som de "bipe". Depois de ouvir o aviso de voz para configuração bemsucedida, pressione [\*] para retornar ao menu anterior e continue pressionando [\*] até sair do modo de configuração.

#### **▲**Observação

A capacidade do key tag é de 100 conjuntos.

#### Código PIN

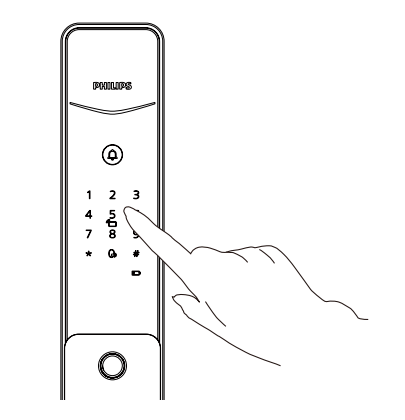

1.Toque para iluminar o teclado. Insira o código PIN pré-registrado e pressione a tecla [#] para confirmar.

2: Depois de ouvir o comando de voz "Porta aberta", empurre ou puxe a maçaneta para abrir a porta.

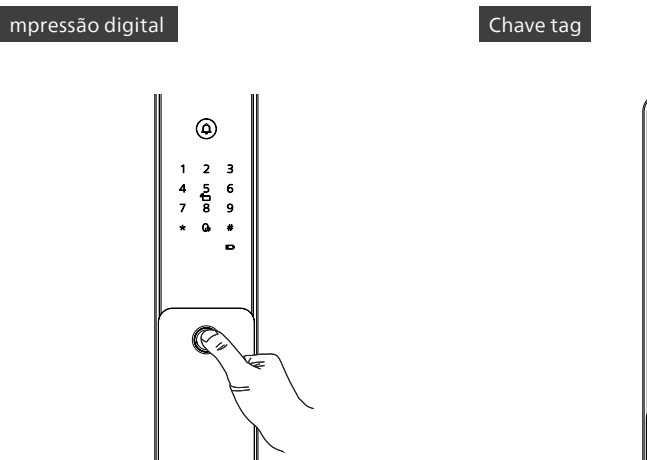

 PO2LUSES

 Image: 2 mining of the second second se

**1:** Coloque o dedo pré-cadastrado no sensor de impressão digital.

2:Depois de ouvir o comando de voz "Porta aberta", empurre ou puxe a maçaneta para abrir a porta.

**1:** Coloque o chaveiro pré-cadastrado na área de reconhecimento do cartão.

2: Depois de ouvir o comando de voz "Porta aberta", empurre ou puxe a maçaneta para abrir a porta.

# Configurações de rede

#### 🛕 Observação

Devido às diferenças nos modelos e recursos do produto, consulte o manual do usuário ou consulte um revendedor autorizado para verificar se o produto que você adquiriu suporta conectividade com a Internet.

### Download

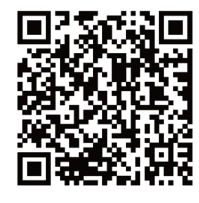

Leia o código QR à esquerda para baixar o aplicativo oficial e prosseguir com a instalação.

# Adicionar uma fechadura de porta

Fechadura de porta Bluetooth inteligente

1: Conecte à fonte de alimentação;

2: Abra o aplicativo, clique em "Adicionar um dispositivo" na página inicial e siga as instruções do aplicativo para concluir as configurações de rede.

# Manual do usuário

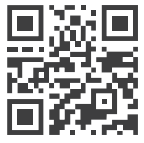

Se precisar verificar o manual do usuário detalhado, você pode digitalizar o código QR à esquerda para navegar online ou fazer download.

معلومات مهمة

#### تعليمات سلامة

- فبل استخدام هذا المنتج، يرجى قراءة جميع التعليمات وفهمها بعناية. الأضرار الناجمة عن عدم اتباع هذه التعليمات خارج نطاق الضمان.
- يرجى استخدام الملحقات / المكونات التي حددها المصنع فقط.
- يرجى استخدام البطاريات القلوية المزودة بالمنتج فقط أو استبدالها ببطاريات قلوية من نفس النوع.
- یرجی عدم محاولة تفکیك المنتج بالقوة لتشغیل
   الإنذار إذ قد یؤدي لإحداث ضرر.
- یجی تجنب استخدام أشیاء حادة لکشط مستشعر بصمة الإصبع، فقد یؤدي ذلك إلى تلف المنتج بشكل دائم.
- یجنب تعريض المنتج للمناطق التي بها ماء.
- لنع تلف الغطاء الواقي، لا تعرض المنتج لمواد قد تعرضه للتآكل.
- یرجی تجنب تعلیق الأشیاء على مقبض الباب حیث قد یتعارض ذلك مع عمل القفل.
- يرجى استخدام قطعة قماش ناعمة مبللة بالماء لمسح بصمات الأصابع أو الأوساخ من سطح الشاشة.

- یرجی عدم إزالة البطاریات أثناء إعداد الجهاز أو تشغیله.
- يرجى اختيار موظفين مهرة لتركيب قفل الباب واتباع تعليمات التركيب التي تقدمها شركتنا. لا تقم بفك قفل الباب بشكل خاص وتأكد من حفظ ملصقات الختم ذات الصلة بشكل صحيح.
- بعد الانتهاء من التركيب واستكشاف الأخطاء وإصلاحها، يرجى تغيير رمز التعريف الشخصي الرئيسي الافتراضي على الفور. تأكد من تخزين المفاتيح الميكانيكية بشكل صحيح وعدم مشاركة الرموز التعريفية (رمز المرور) مع الأخرين.
- في حال إرسال قفل الباب تحذيرًا من انخفاض البطارية، قم باستبدال جميع البطاريات على الفور وتأكد من

#### تحذير

- لا تضع البطاريات بالقرب من مصادر الاشتعال لمنع انفجارها.
- لا تستخدم أي مصدر طاقة لا يلبي متطلبات السلامة لتشغيل المنتج.

- يرجى تجنب توصيل طرفي البطارية ( الموجب والمستقطب السالب) ببعضهما البعض بشكل غير صحيح إذ يمكن أن ترتفع درجة حرارتها بشكل كبير جدًا، قد يؤدي إلى انفجارها.
- يرجى التأكد من أن التركيب أو أي استبدال للمكونات يتم بواسطة فيليبس، أو مركز خدمة معتمد من فيليبس، أو فنيين محترفين.
- برجاء الامتناع عن استخدام ملحقات أو أجزاء مصنوعة من قبل مصنعين غير مصرح لهم أو غير موصى بها صراحة من قبل فيليبس. قد يؤدي استخدام مثل هذه الملحقات والأجزاء إلى إبطال صربان الضمان.

#### تنبيه 🛦

الرمز التعريفي الافتراضي الأولي لهذا الجهاز هو 12345678.

يجب أن يتراوح طول المزر التعريفي بين 6 و 12 أرقام.

# الإعدادات

#### وضع الإشراف (الوضع الرئيسي)

- (1) الخطوة الأولى: قم بالضغط على لوحة المفاتيح لإضاءتها. الخطوة الثانية: قم بالضغط مرتين على
  - (2) [\*] قبل إدخال أي ارقام أخرى، ثم قم بإدخال رمز التعريف الشخصي الرئيسي وقم بالضغط على [#] للتأكيد. ستؤدي هذه الخطوة إلى تفعيل وضع الإشراف.

#### تنبيه 🛦

1. الرمز التعريفي الافتراضي الأولي لهذا الجهاز هو 12345678

2. يتم إعداد رمز مشرف رئيسي واحد فقط.

#### لتغيير رمز المشرف التعريفي الرئيسي

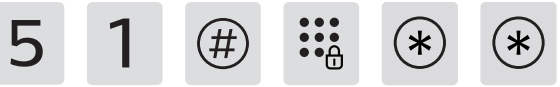

قم بالضغط مرتين على [\*]، قم بإدخال رمز المشرف الرئيمي، ثم قم بالضغط على [#] للتأكيد. قم بالضغط على رقم [1] للدخول إلى إعدادات المستخدم،

ثم اضغط على [5] لاختيار "تغيير رمز المشرف التعريفي الرئيسي".

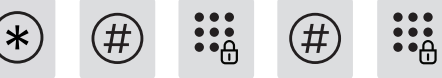

قم بإدخال رمز المشرف التعريفي الرئيسي الجديد، ثم قم بالضغط على [#] للتأكيد. أعد إدخال رمز المشرف التعريفي الرئيسي، ثم قم بالضغط على [#] للتأكيد. بعد سماع الرسالة الصوتية التي تفيد بنجاح عملية الإعداد، قم بالضغط على [\*] للعودة إلى القائمة السابقة، واستمر في الضغط على [\*] حتى تخرج من وضع الإعداد.

#### إضافة أوتغيير بصمة الإصبع الرئيسية

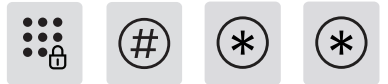

قم بالضغط مرتين على [\*]، قم بإدخال رمز المشرف الرئيسي، ثم قم بالضغط على [#] للتأكيد.

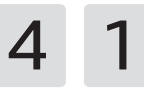

قم بالضغط على [1] للدخول إلى إعدادات المستخدم، ثم قم بالضغط على [4] للوصول إلى إضافة أو تغيير بصمة الإصبع الرئيسية.

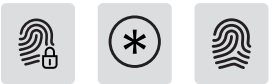

عند عدم إضافة بصمة إصبع رئيسية: قم بإدخال بصمة إصبع مستخدم جديد، والتي سيتم تعيينها كبصمة إصبع رئيسية، بعد سماع الرسالة الصوتية التي تفيد بنجاح عملية الإعداد، قم بالضغط على (\*) للمودة إلى القائمة السابقة، واستمر في الضغط على (\*) حتى تخرج من وضع الإعداد. في حال تمت إضافة بصمة إصبع رئيسية بالفعل: قم بإدخال بصمة إصبع مستخدم جديد، والتي ستحل محل بصمة الإصبع الرئيسية القديمة، بعد سماع الرسالة الصوتية التي تمديد بنجاح عملية الإعداد، قم بالضغط على (\*) للمودة إلى القائمة السابقة، واستمر في الضغط على (\*) حتى تخرج من وضع الإعداد،

#### تنبيه 🛦

1. يتم إعداد بصمة إصبع رئيسية واحدة فقط.

#### إضافة مستخدم

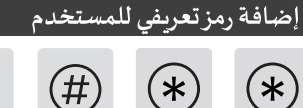

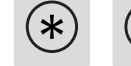

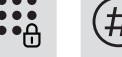

قم بالضغط مرتين على [\*]، قم بإدخال رمز المشرف الرئيسي، ثم قم بالضغط على [#] للتأكيد.

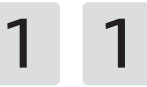

قم بالضغط على [1] لإضافة مستخدم، ثم قم بالضغط على [1] لإضافة بصمة إصبع.

قم بإدخال رمز تعريف شخصي للمستخدم يتكون من 6 إلى 12 رقمًا، ثم قم بالضغط على [#] للتأكيد؛ أعد إدخال رمز التعريف الشخصي للمستخدم، ثم اضغط على [#] للتأكيد. بعد سماع الرسالة الصوتية التي تفيد بنجاح عملية الإعداد، اضغط على [\*] للعودة إلى القائمة السابقة، واستمر في الضغط على [\*] حتى تخرج من وضع الإعداد.

#### تنبيه \Lambda

يمكن إدراج حتى 20 رمز تعريفي.

#### إضافة بصمة إصبع مستخدم

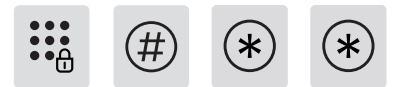

قم بالضغط مرتين على [\*]، قم بإدخال رمز المشرف الرئيسي، ثم قم بالضغط على [#] للتأكيد.

قم بالضغط على [1] لإضافة مستخدم، ثم قم بالضغط على [1] لإضافة بصمة إصبع.

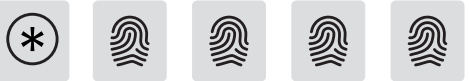

ضع إصبعك على مستشعر بصمة الإصبع. عند ظهور رسالة تقول يرجى إزالة إصبعك والمحاولة مرة أخرى"، ارفع إصبعك ثم ضعه مرة أخرى على المستشعر. بعد سماع الرسالة الصوتية التي تفيد بنجاح عملية الإعداد، استمر في الضغط على [\*] للعودة إلى القائمة السابقة. استمر في الضغط على [\*] حتى تخرج من وضع الإعداد. يمكن إدراج حتى 99 بصمة إصبع.

#### إضافة علامة رئيسى ة

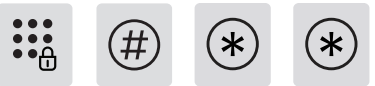

قم بالضغط مرتين على [\*]، قم بإدخال رمز المشرف الرئيسي، ثم قم بالضغط على [#] للتأكيد.

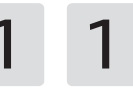

قم بالضغط على [1] لإضافة مستخدم، ثم قم بالضغط على [1] لإضافة بصمة إصبع.

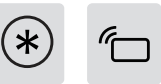

ضع بطاقة التعريف بالقرب من منطقة التعرف حتى تسمع صوت "صفير". بعد سماع الرسالة الصوتية التي تفيد بنجاح عملية الإعداد، اضغط على [\*] للعودة إلى القائمة السابقة، واستمر في الضغط على [\*] حتى تخرج من وضع الإعداد.

#### تنبيه 🛦

يمكن إدراج حتى 100 بطاقة تعريفية

# الاستخدام (فتح القفل من الخارج) رمز التعريف الشخصي RYNNRS ٩ 1 2 3 5 G. # O

الخطوة الأولى: المس لإضاءة لوحة المفاتيح. قم بإدخال الرمز
 التعريفي المسجل مسبقًا، ثم قم بالضغط على مفتاح [#] للتأكيد.
 يعد سماع صوت "فتح الباب"، ادفع أو اسحب المقبض لفتح الباب

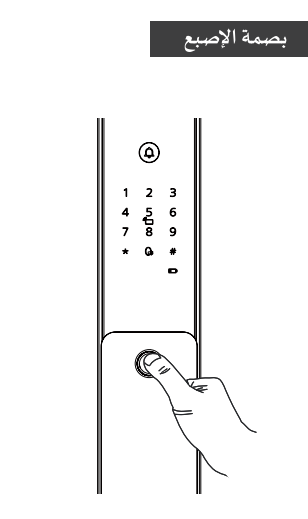

- (1) الخطوة الأولى: قم بملامسة مستشعر البصمة بالأصبع الذي قمت بتسجليه مسبقًا.
- بعد سماع صوت "فتح الباب"، ادفع أو اسحب المقبض لفتح الباب

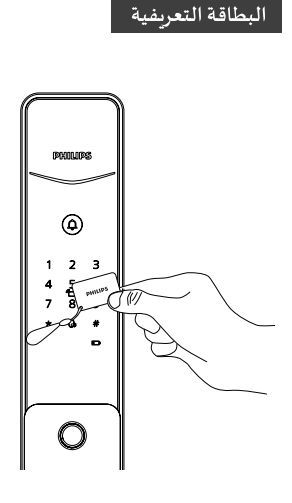

 الخطوة الأولى: قم بوضع البطاقة التعريفية التي قمت بتسجلها مسبقًا على مستشعر بطاقات التعريف.
 يعد سماع صوت "فتح الباب"، ادفع أو اسحب المقبض لفتح الباب

# إعدادات الشبكة

#### تنبيه 🛦

نظرًا للاختلافات في طرازات المنتجات والميزات الموجودة بها، يرجى الرجوع إلى دليل المستخدم أو استشارة موزع معتمد للتحقق مما إذا كان المنتج الذي قمت بشرائه يدعم الاتصال بالإنترنت.

تنزيل التطبيق

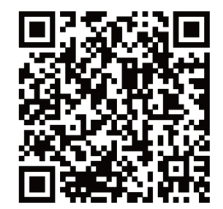

[يوجد رمز استجابة سريع] يرجى مسح رمز الاستجابة السريعة أعلاه لتنزيل التطبيق الرسمي ومتابعة التثبيت.

# إضافة قفل باب

### قفل الباب الذكي المزود بخاصية البلوتوث

الخطوة الأولى: التوصيل بمصدر الطاقة.

(2) الخطوة الثانية: قم بفتح التطبيق، وانقر على "إضافة جهاز" على

الصفحة الرئيسية، واتبع التعليمات الموجودة على التطبيق لإكمال إعدادات الشبكة.

# دليل الاستخدام

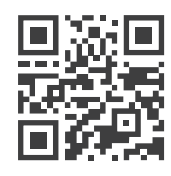

[يوجد رمز استجابة سريع]

إذا كنت بحاجة إلى التحقق من دليل المستخدم التفصيلي، فيمكنك مسح رمز الاستجابة السريعة الموجود للتصفح أو التنزيل عبر الإنترنت.

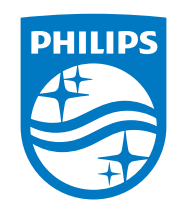

Philips and the Philips Shield Emblem are registered trademarks of Koninklijke Philips N.V. and are used under license. This product has been manufactured by and is sold under the responsibility of Shenzhen Conex Intelligent Technology Co., Ltd. and Shenzhen Conex Intelligent Technology Co., Ltd. is the warrantor in relation to this product.

Version: 1.1